# 目錄

| Ø          | 選版型             | 02    |
|------------|-----------------|-------|
|            | 圖片              | 03-05 |
| <b>.</b>   | 選單. 🔯 語言        | 06    |
| <b>.</b>   | 選單              | 07-11 |
|            | 相簿              | 12-13 |
| A          | 文字              | 14-16 |
| $\square$  | 地圖              | 17    |
|            | 表單              | 18    |
|            | 表單. 國介面語言       | 19    |
| Þ          | 媒體              | 20    |
|            | 方塊 - 線條         | 21    |
| C          | 按鍵. ⑧網站圖示       | 22    |
|            | <b></b><br>背景   | 23    |
| Ē          | 塊. <b>智</b> 社交  | 24    |
| <b>Q</b> 0 | 行事曆             | 25    |
| <b>Q</b> o | 表格樣式            | 26    |
| <b>Q</b> 0 | 按鈕              | 27    |
| 1          | 商業產品設定          | 28    |
| ]          | 商業產品設定. 📕 購物車按鈕 | 29    |
| 1          | 購物車按鈕           | 30    |
| ]_         | 支付街口            | 31    |
|            | 響應式切換. 💽 影片教學   | 32    |

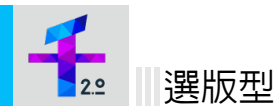

## 登入後點擊 千元架站 2.0 後進入選版型畫面

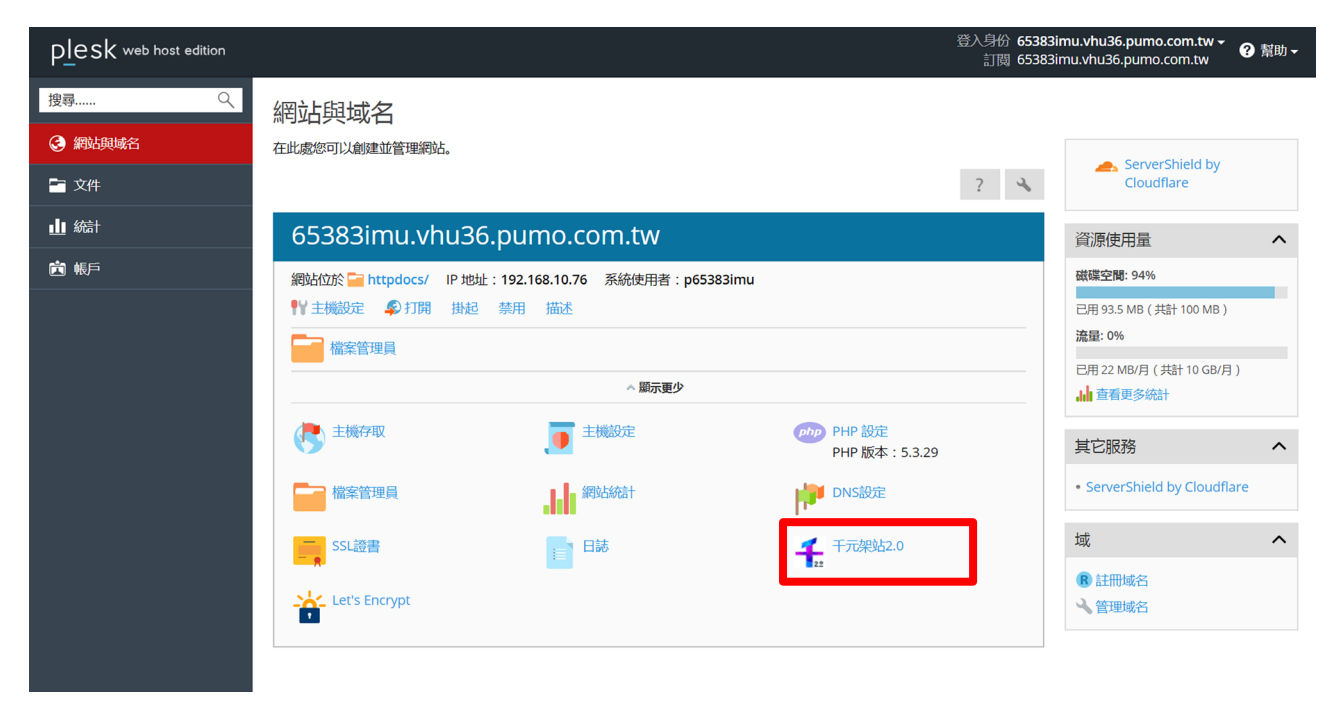

點選 預覽 看設計板型,挑選喜歡的版型關閉視窗後,在喜歡的版型上點 選擇 即可進入編 輯內容。

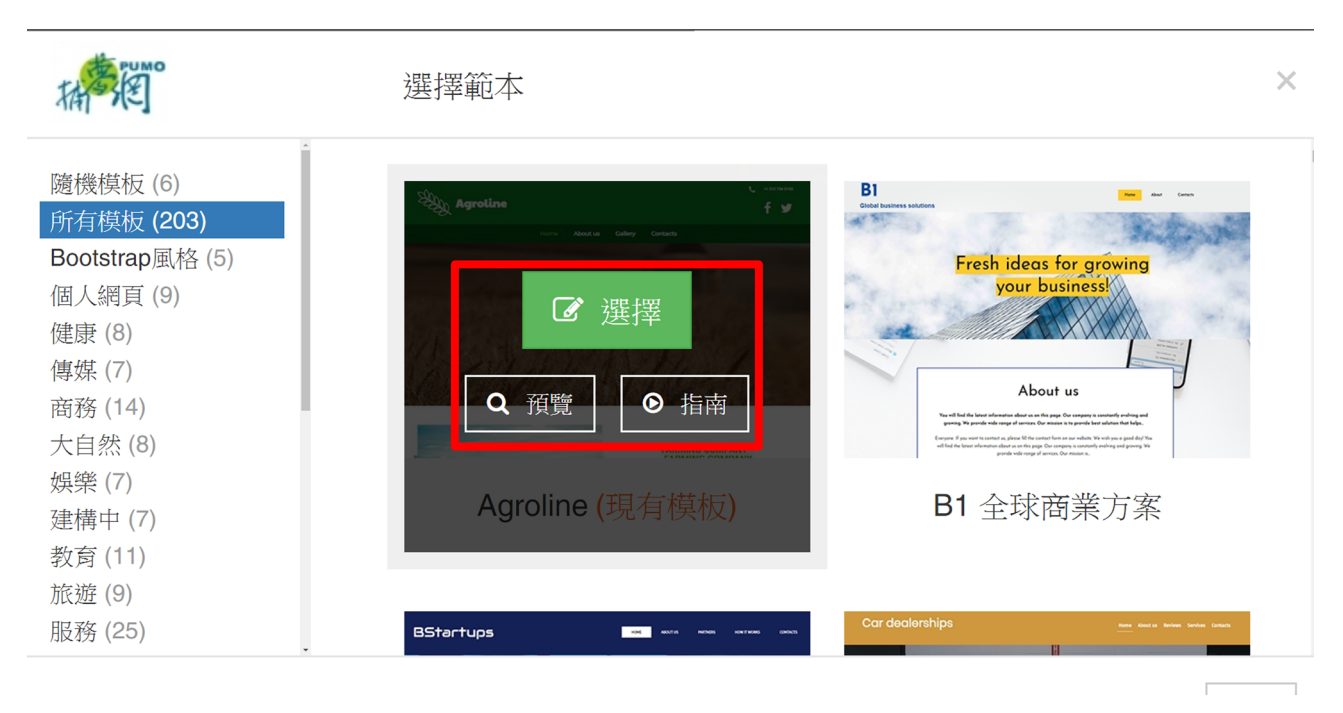

# 進入編輯網頁後,在需要調整的圖片上點 滑鼠右鍵 的 更改圖片.重設至原尺寸.屬性做圖 片的調整。

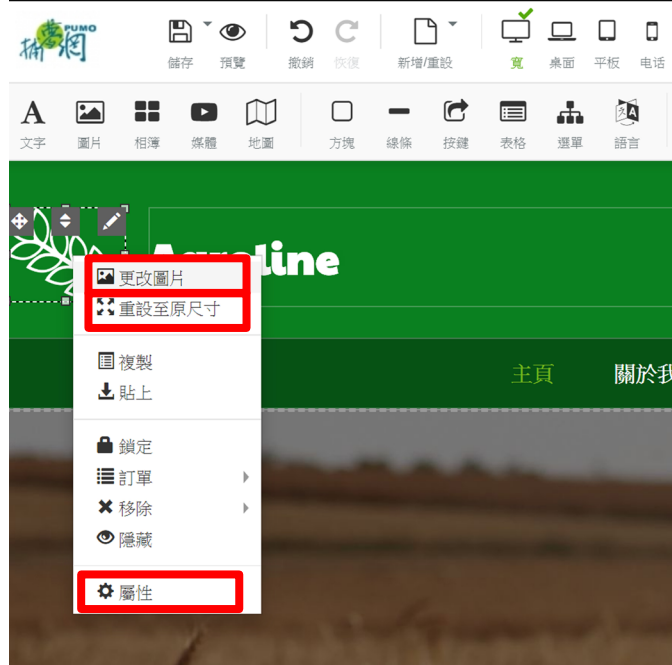

進入更改圖片框後 > 上傳圖片 > 選擇圖片後 > 選擇。

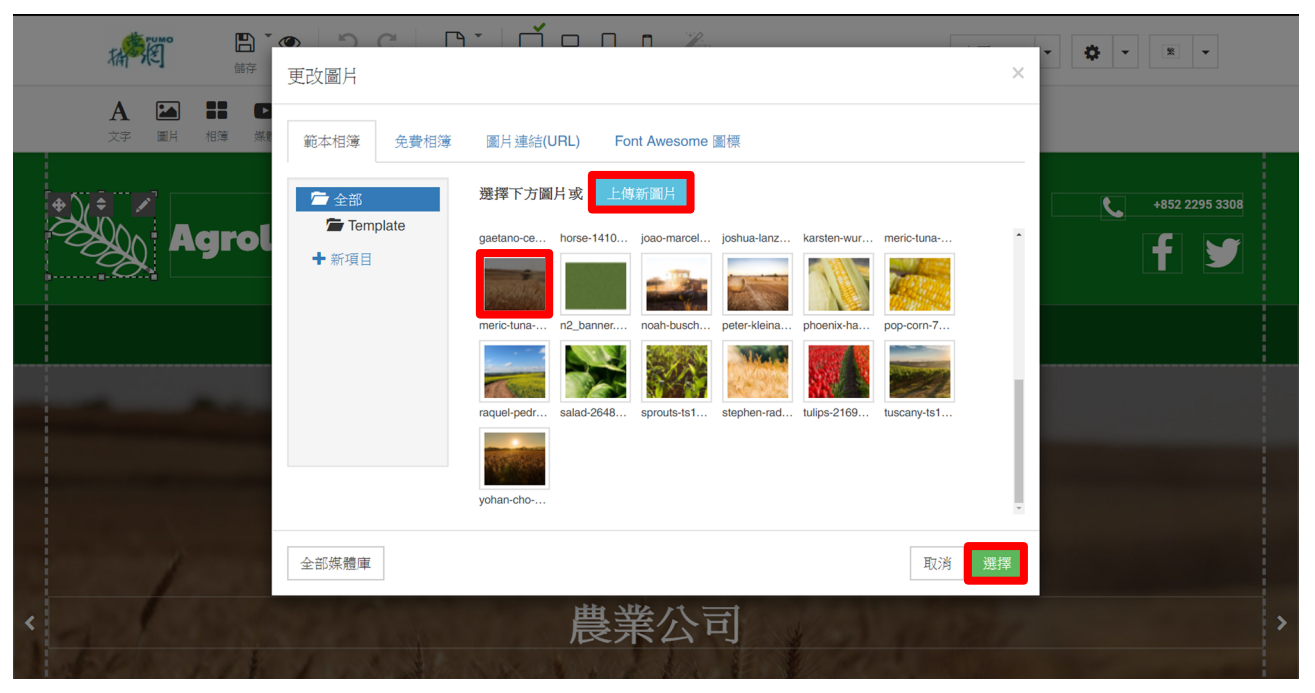

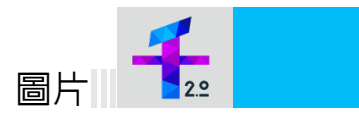

| BETA<br>自動佈局              |                |                   | 主頁       | • | ¢ - | <u></u> |
|---------------------------|----------------|-------------------|----------|---|-----|---------|
| <b>〕〕</b><br><sub>塊</sub> | <b>经</b><br>社交 | <b>()</b><br>進階 商 | <b>,</b> |   |     |         |
|                           |                |                   |          |   |     |         |
|                           |                |                   |          |   |     |         |
| हे (हिम्                  | 相冊             | 驚繫人               |          |   |     |         |
|                           |                |                   |          |   |     |         |
|                           |                |                   |          |   |     |         |
|                           |                |                   |          |   |     |         |
|                           |                |                   |          |   |     |         |

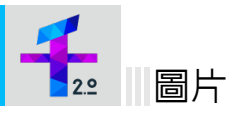

進入屬性框後,①更換圖片②透明度(Opacity)③邊框④圓框做設定,設定完點應用 即可。

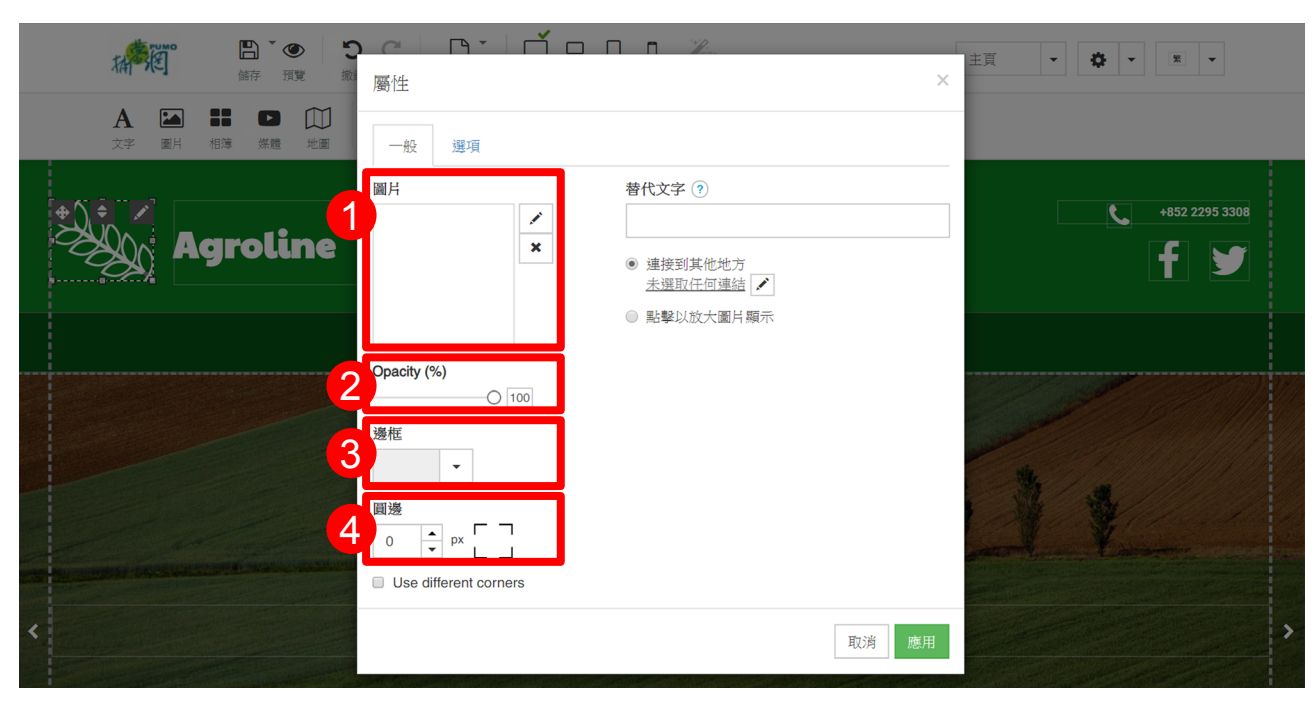

邊框設定框內容,設定完點應用即可。

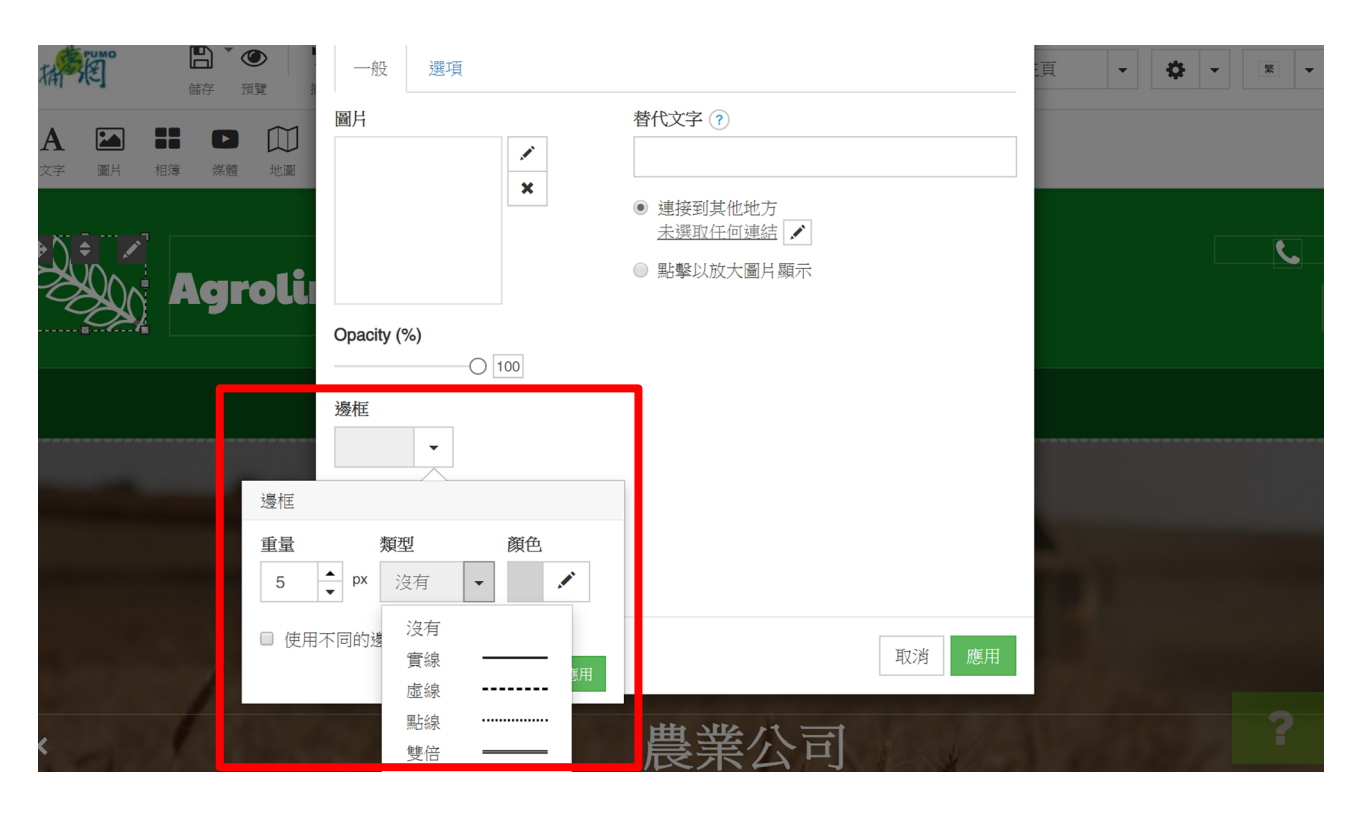

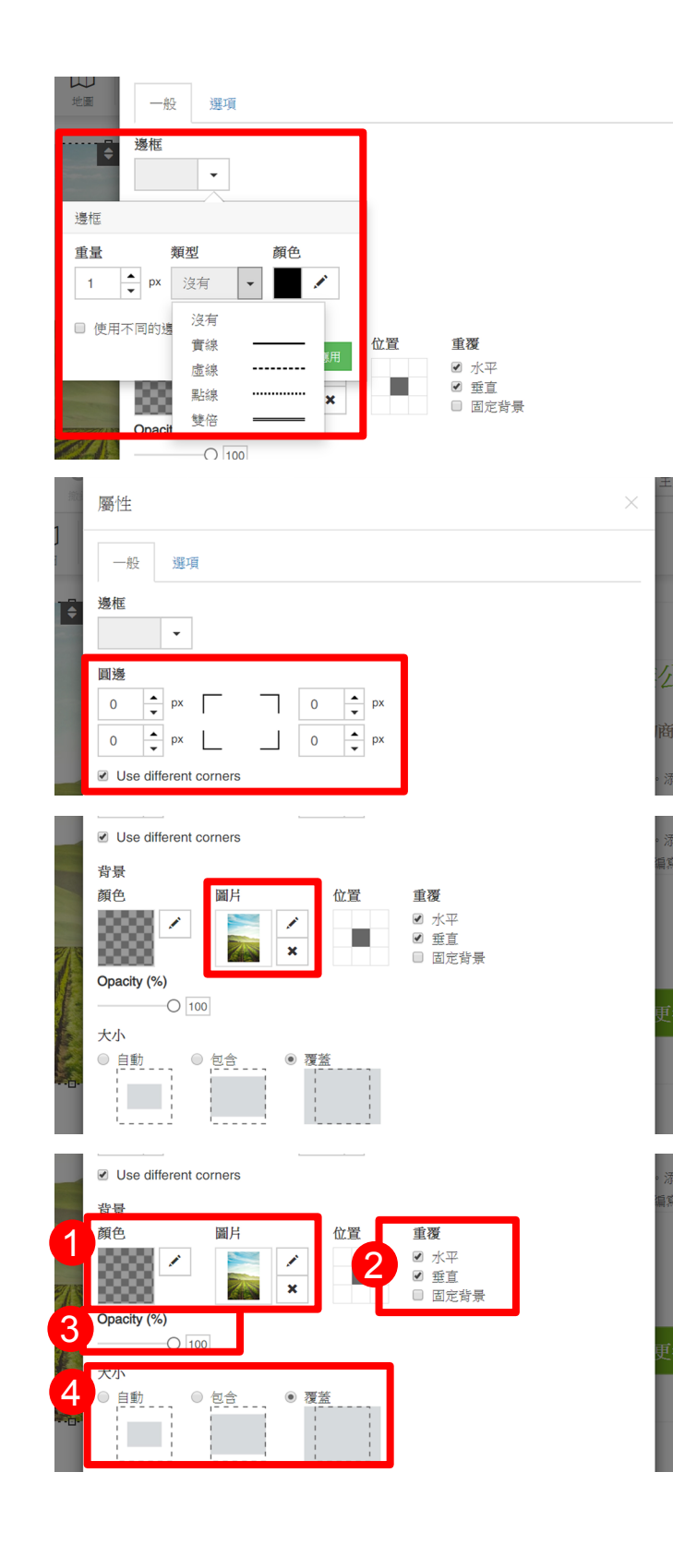

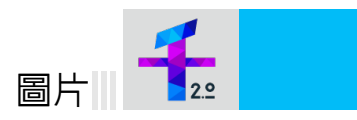

### 圖片邊框設定

圖片右鍵屬性 > 一般 > 邊框 > 類型 選擇 > 重量 > 顏色 > 應用。

圖片圓邊設定
圖片右鍵屬性 > 一般 > 圓邊設定 >
應用。
Use different corners 的意思是使用不
同的角落, 勾選這個可以分別做圓邊設
定。

### 更換圖片

圖片右鍵屬性 > 一般 > 圖片

> 加入圖片 > 選擇圖片 > 選擇 > 應用。

1 背景圖片顏色設定

背景右鍵屬性 > 一般 > 顏色

> 加入圖片 > 選擇圖片 > 選擇 > 應用。

### 2 背景圖片設定

背景右鍵屬性 > 一般 > 重複 > 應 用。

③ Opacity (%) - 透明度設定

④大小 - 圖片呈現的區塊設定

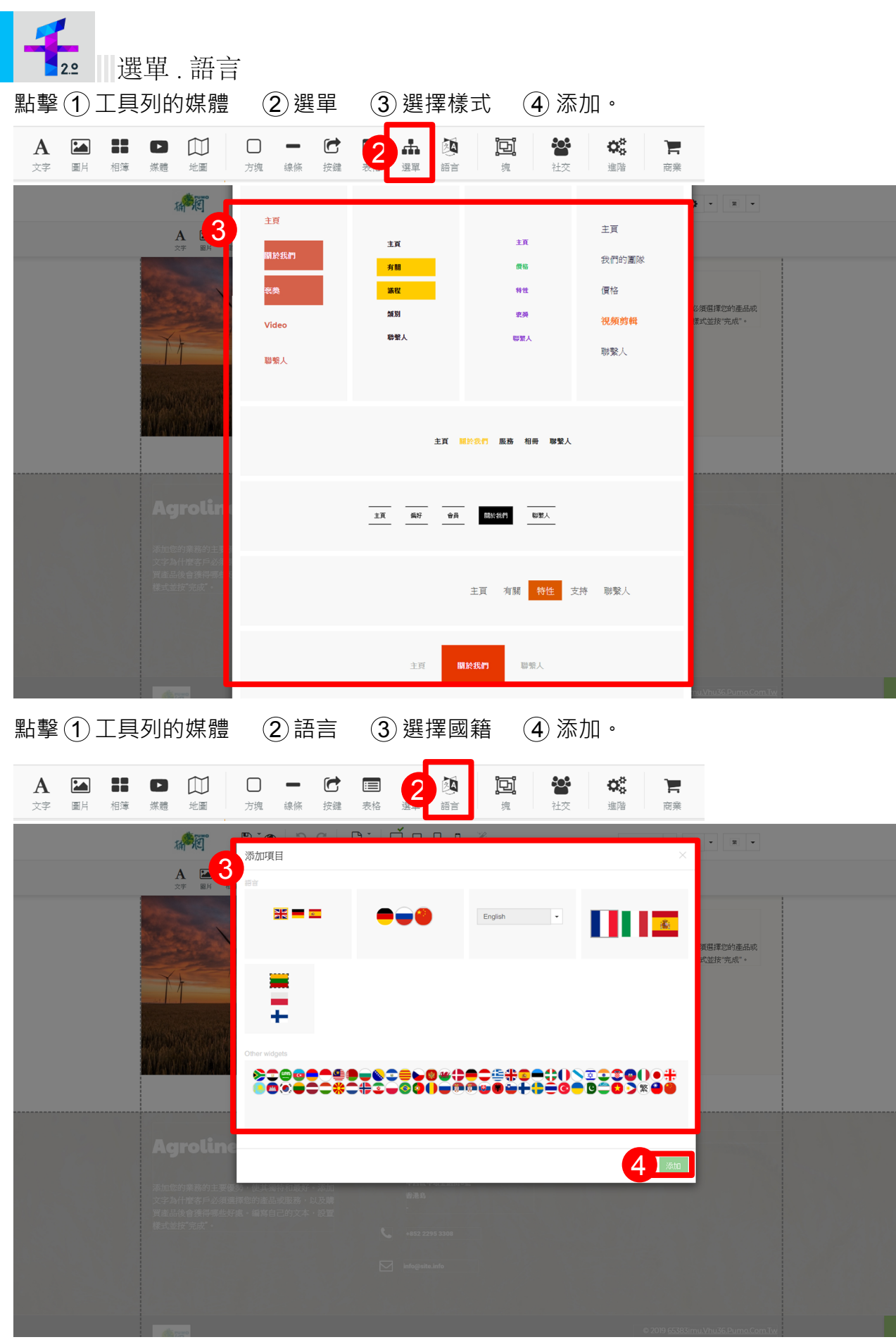

在選單上按右鍵,主要調整選單的項目有(1)新選單項目(2)修改菜單(3)屬性。

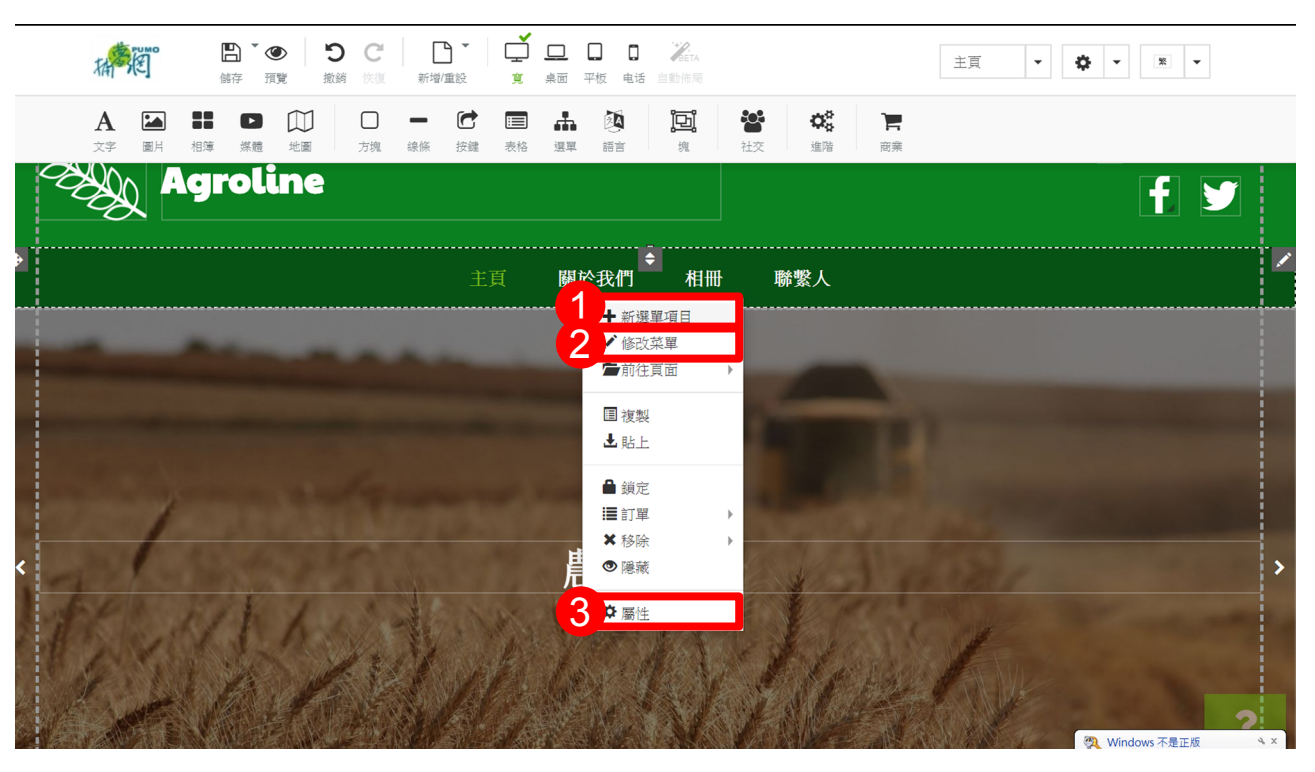

# 新選單項目框, ①項目名稱 ②頁面 ③從以下地址複製排版 ④應用。

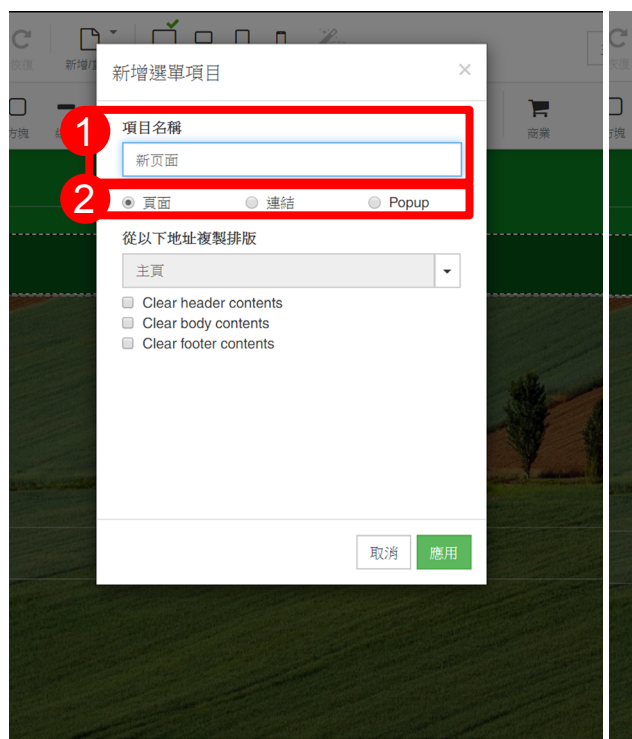

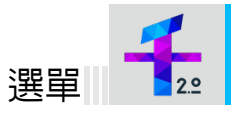

|      | r l rí o                |      | Pro-               | _              |
|------|-------------------------|------|--------------------|----------------|
| 新增/1 | 新增選單項目                  |      |                    | ×              |
| 線條   | 項目名稱                    |      |                    | <b>一</b><br>商業 |
|      | 新页面                     |      |                    | _              |
|      | ● 頁面                    | ◎ 連結 | Popup              |                |
| 3    | 從以下地址復興                 | 受排版  |                    |                |
|      | 主頁                      |      | -                  |                |
|      | 主頁<br>關於我們<br>相冊<br>聯繫人 |      |                    |                |
|      |                         |      |                    |                |
|      |                         |      | щ <mark>4</mark> ж |                |
|      |                         |      |                    |                |
|      |                         |      |                    |                |
|      |                         |      |                    |                |

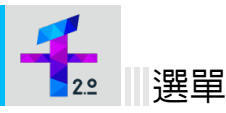

新選單項目框, ①項目名稱 ②連結 ③選擇連結類型 ④應用。

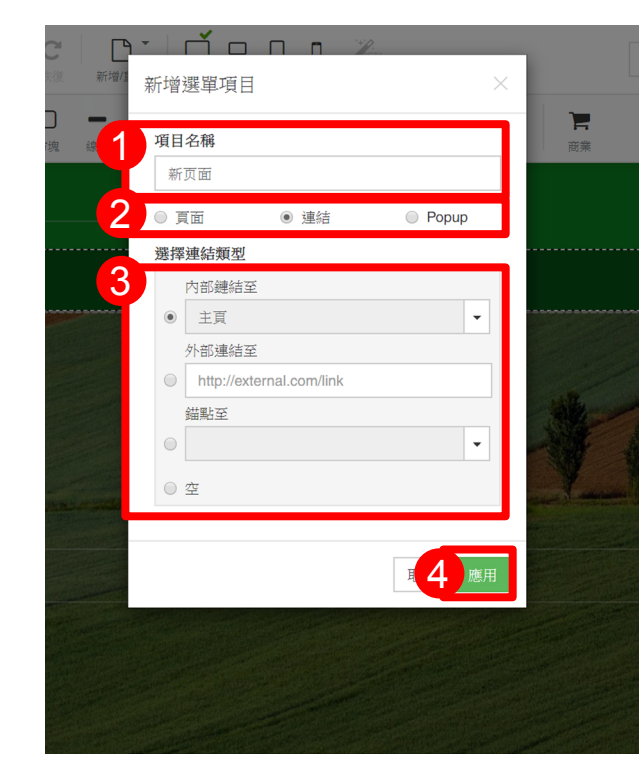

# 新選單項目框 · ① 項目名稱 ② Popup

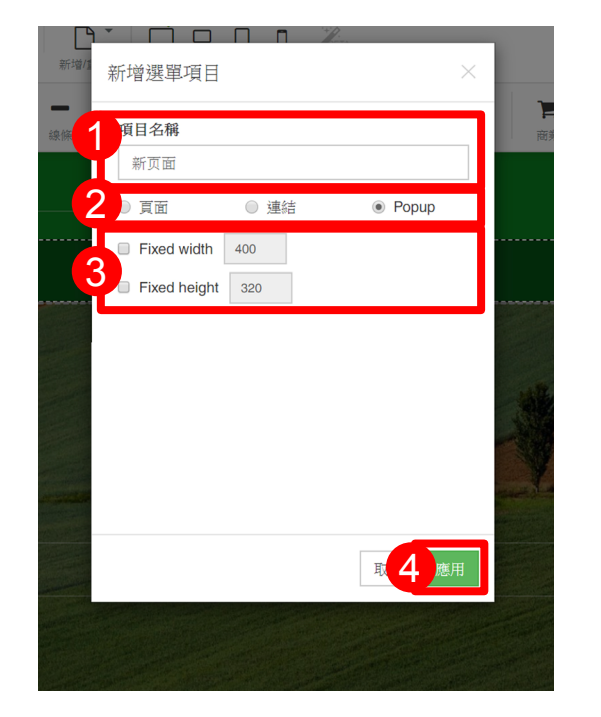

### 内部連結

内部連結是指向(目標)與連結所在的網址(來源) 皆是相同網址,簡單的說,内部連結就是同一網站的 另一個網頁。 在連結文字中使用描述性的關鍵字,以 便了解來源網頁,有嘗試說明主題或關鍵字。

### 外部連結

外部連結是超連結,來源非自身網址之外的任何網址。 簡單的說,如果另一個網站連結到你,這被認為是到 你的網站的外部連結。 同樣如果您連結到另一個網 站,這也被視為一個外部連結。

### 錨點

「錨點」是固定位置意思,例如在很冗長的文章内的 重點下「錨點」, 觀看者可以跳過不想看的内容, 直 接跳看,也像索引的意思

## 3 設定寛高 ④ 應用・

Popup 彈出框框 width -寬

hight - 高

### 修改菜單框, ① 左側是選單內容 ② 點選後右側框編輯新選單內容 ③ 應用

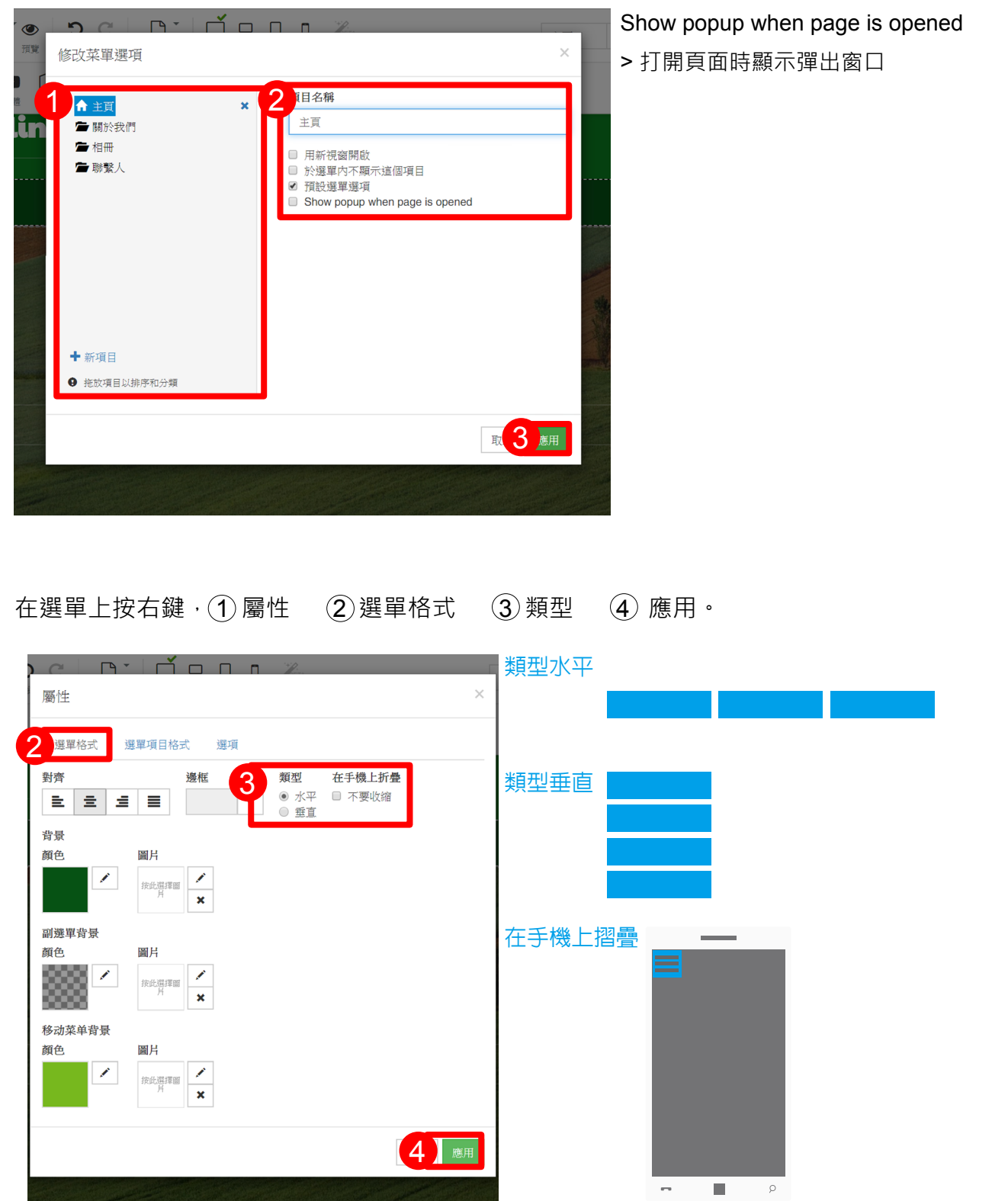

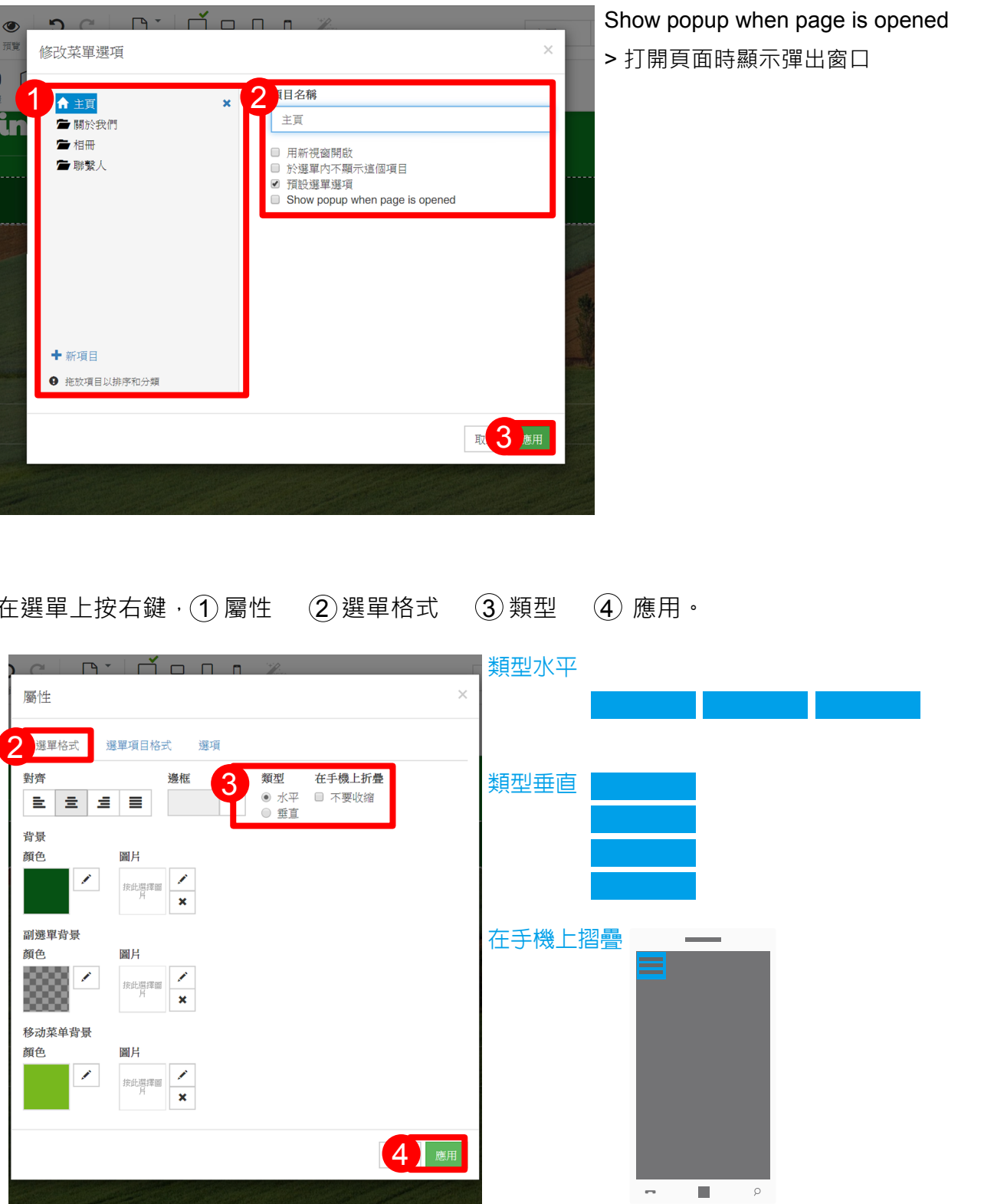

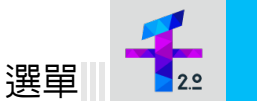

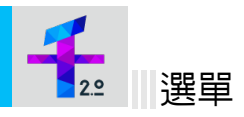

在選單上按右鍵(1)屬性 (2)選單項目格式 (3)點間距做設定 (4)應用。

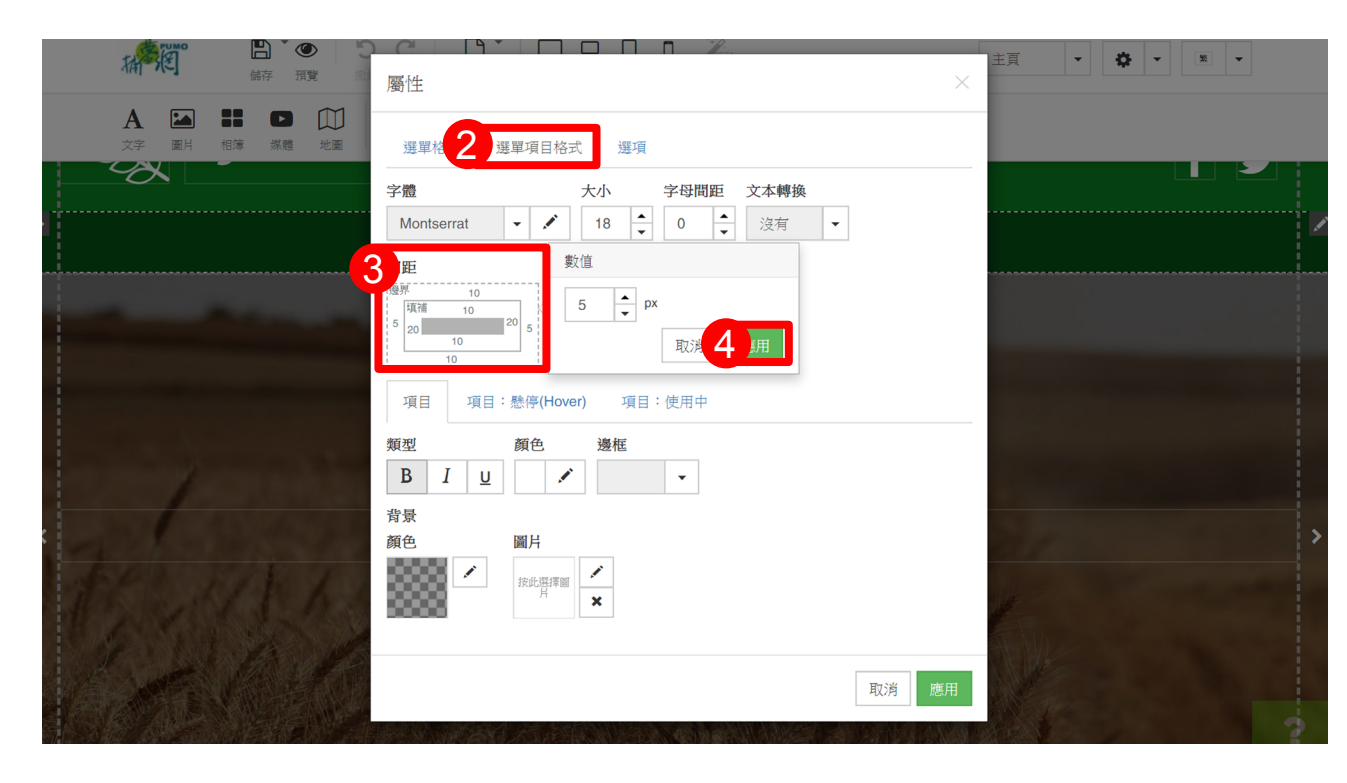

在選單上按右鍵, ① 屬性 ② 選單項目格式 ③ 項目設定樣式。

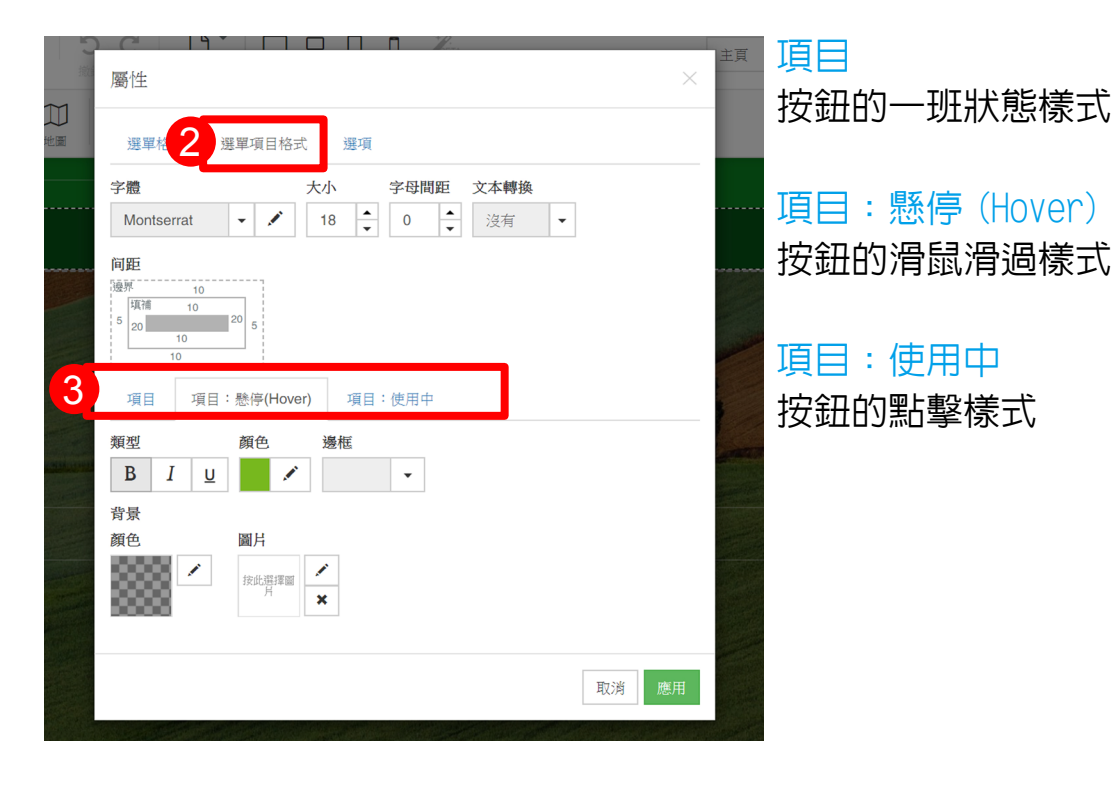

選單項目格式框·按鈕文字顏色設定以及按鈕底圖設定·①點顏色框 ②選顏色 ③應用。

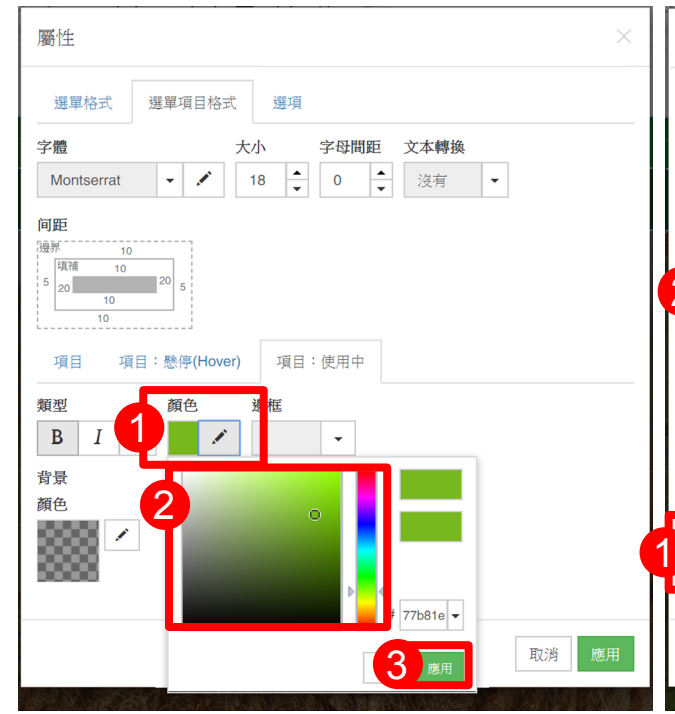

在選單上按右鍵·① 屬性 ② 選項設定選單寬度以及位置 ③ 應用。

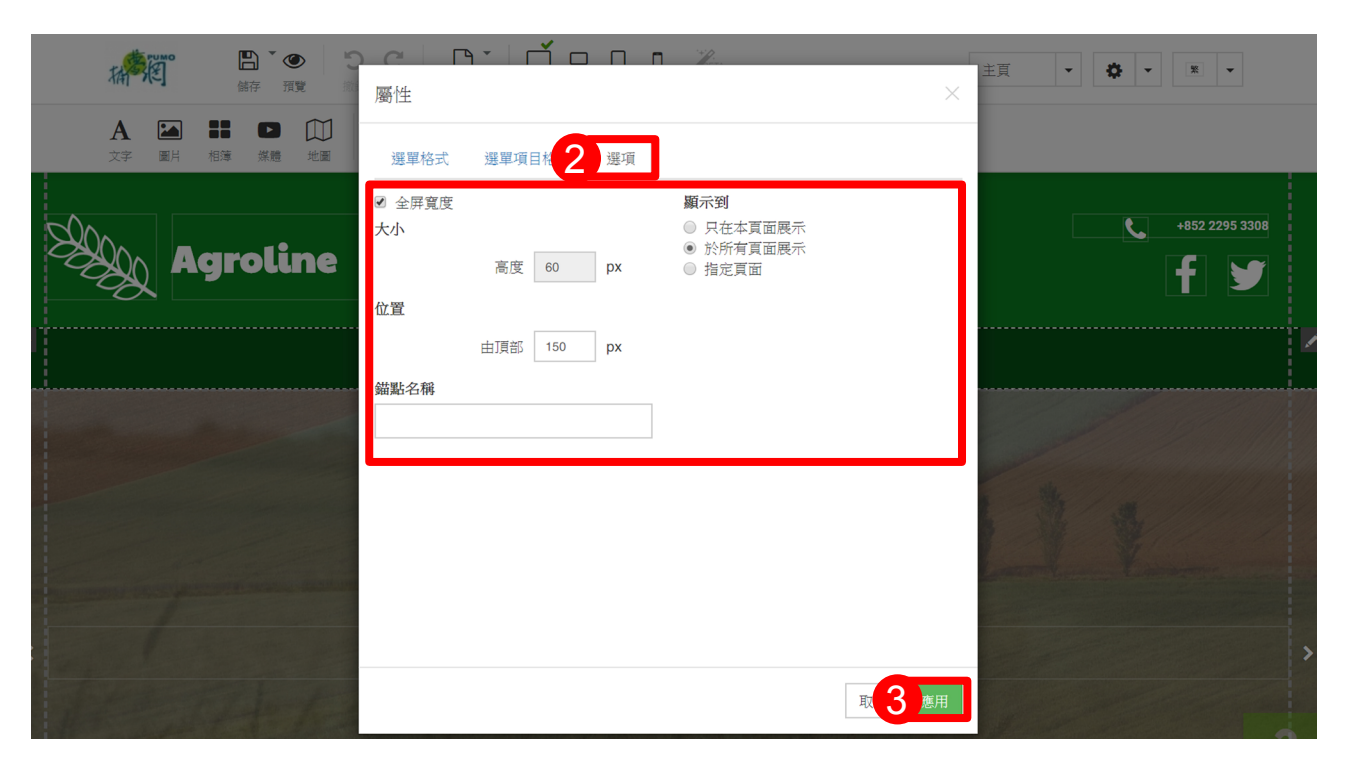

| 選單    | 2.0 |  |
|-------|-----|--|
| ② 躍顏色 | ③ 雁 |  |

| 屬性                                                           | $\times$ |
|--------------------------------------------------------------|----------|
| 選單格式 選單項目格式 選項                                               |          |
| 字體 大小 字母問距 文本轉換                                              |          |
| Montserrat     ▼     ✓     18     ▲     0     ▲     沒有     ▼ |          |
| 间距<br>56F                                                    |          |
|                                                              |          |
|                                                              |          |
|                                                              | 取消應用     |

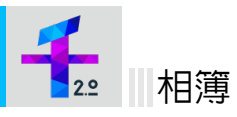

# 在相簿按 滑鼠右鍵 的 屬性或是變更類型 做相簿類型調整 · ① 相簿類型選擇 ② 應用 ·

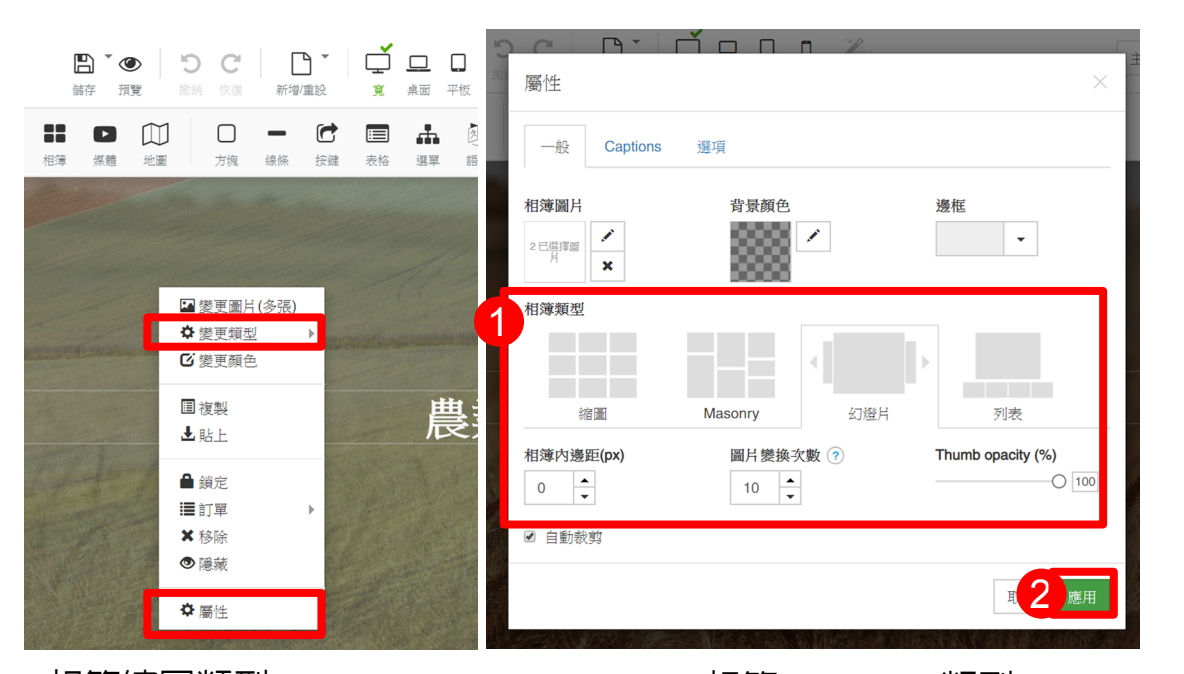

相簿縮圖類型

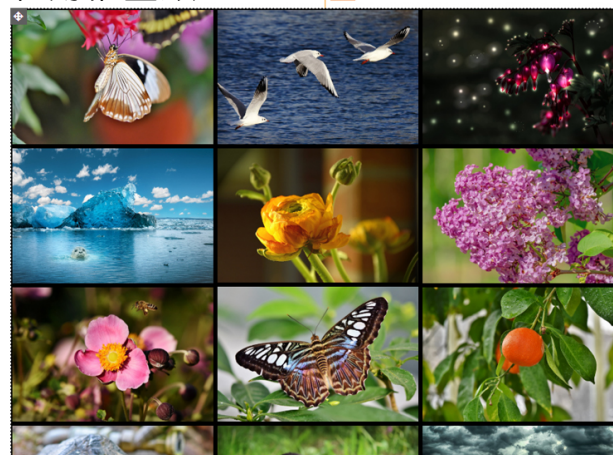

相簿幻燈片類型

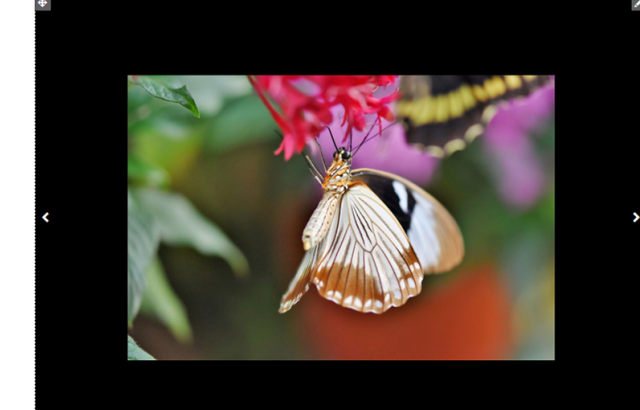

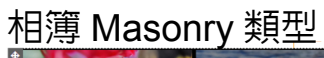

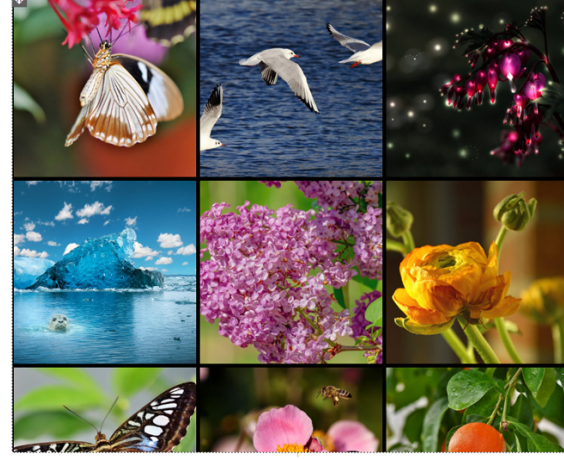

# 相簿列表類型

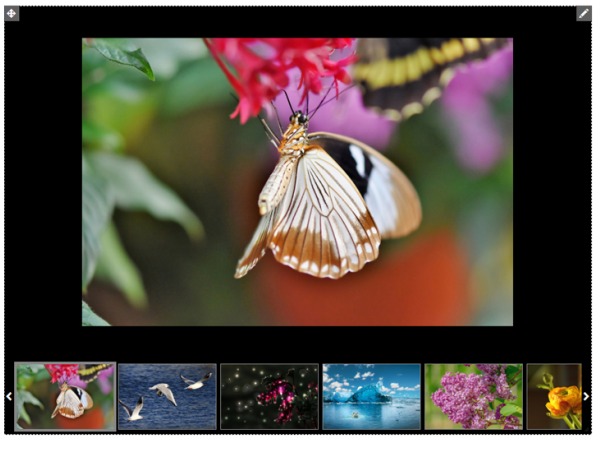

增加相簿圖片,相簿右鍵()屬性或是變更圖片(多張),進入 Gallery picture manager 畫廊 圖片管理員框後(2)新增,加入圖片框,選擇圖片後應用(3)編輯圖片內容(4)應用。

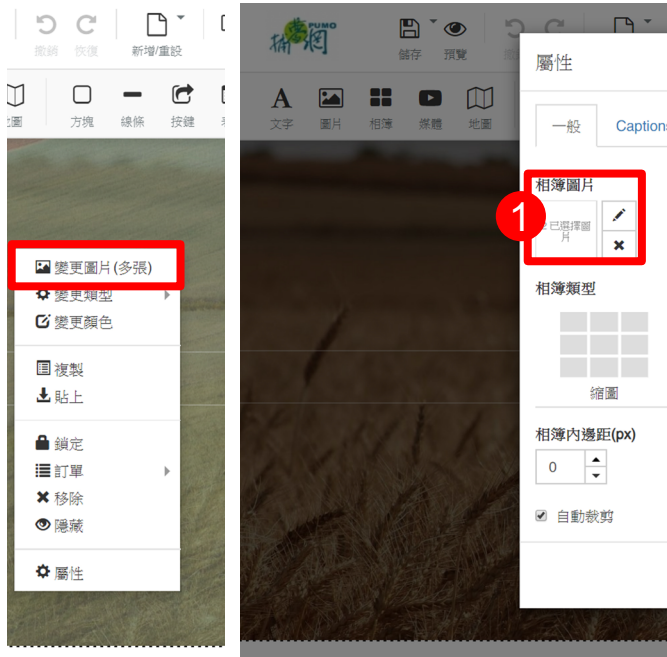

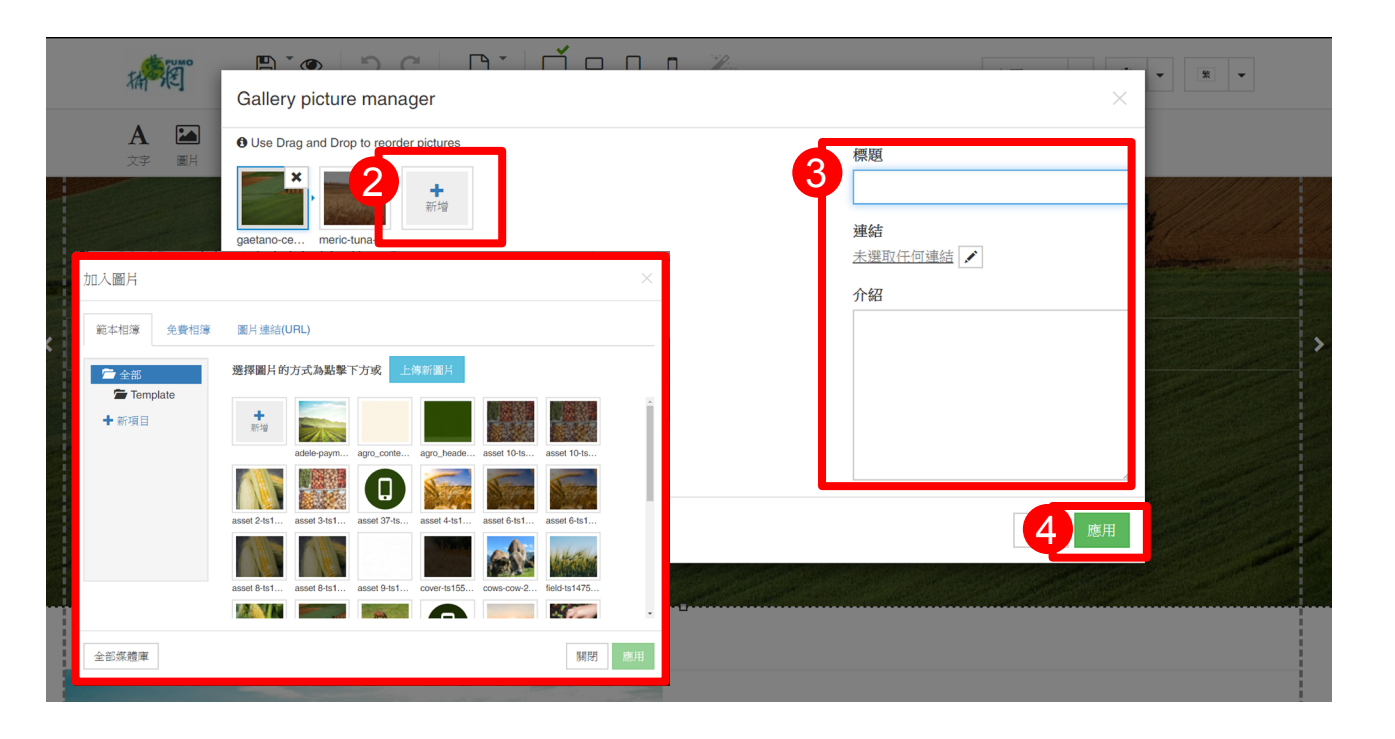

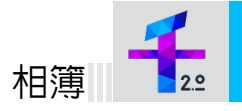

| Ĺ   |                  | ×                 | 主頁  | • |
|-----|------------------|-------------------|-----|---|
| s ž | 選項               |                   |     |   |
|     | 背景顔色             | 邊框                |     |   |
| j   | Masonry 幻燈片      | 列表                | 8/2 |   |
|     | 圖片變換次數 ?<br>10 ▲ | Thumb opacity (%) |     |   |
|     |                  | 取消應用              |     |   |

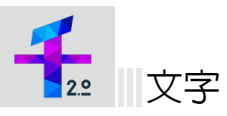

在需要調整的文字上點 滑鼠右鍵 的 修改文字 做文字內容更改及樣式調整。

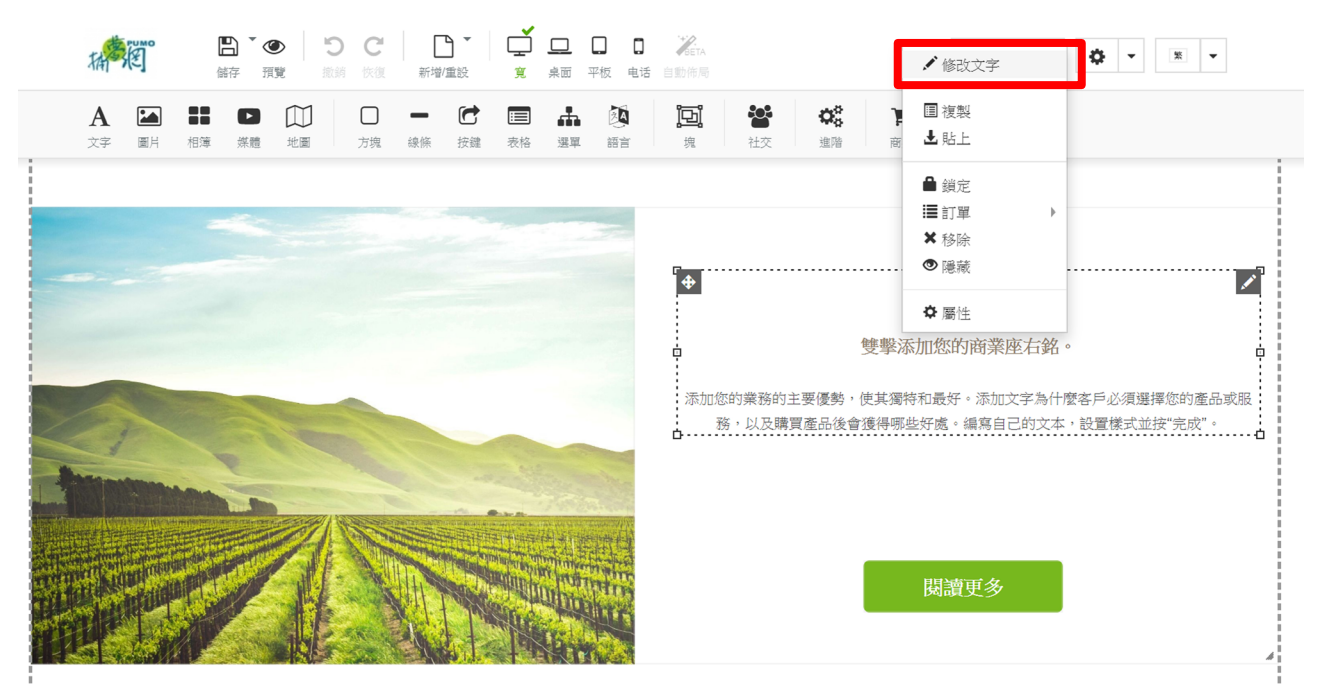

# (1)文字內容更改 (2)樣式設定 (3)設定後案已完成。

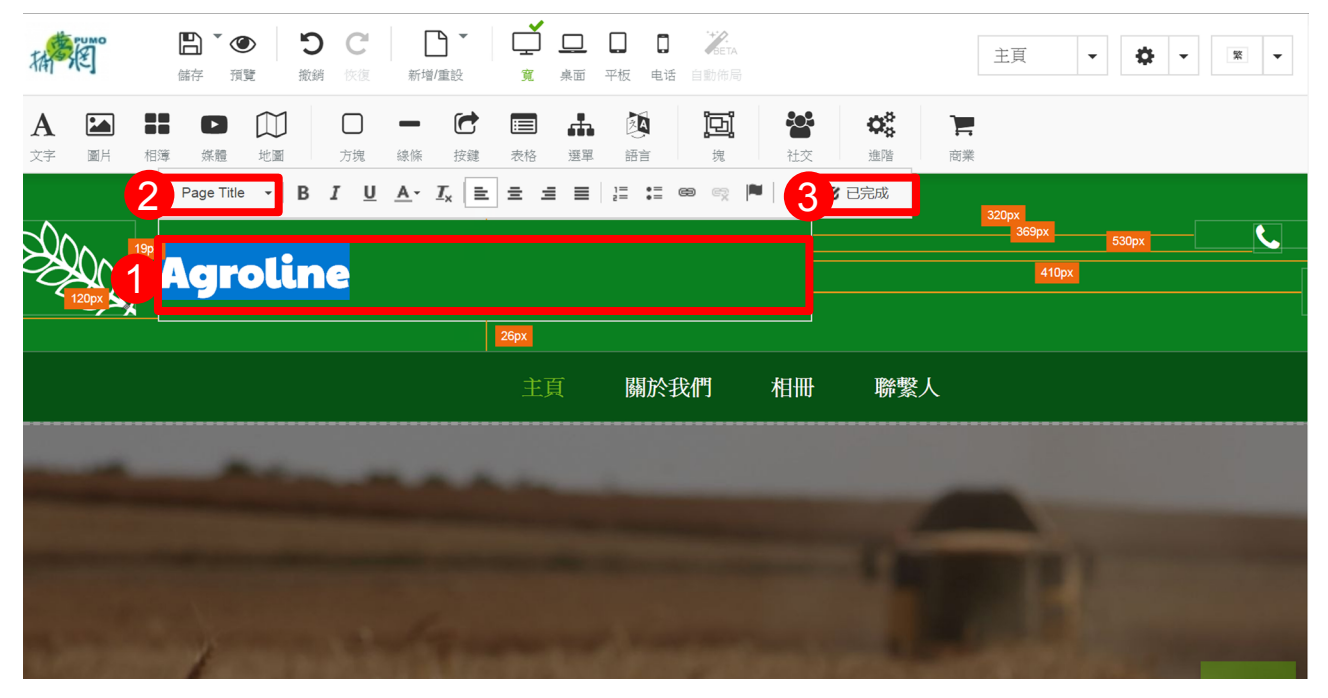

在文字上按右鍵·① 屬性 ② 修改文字 ③ 調整文字內容 ④ 文字樣式設定 ( 拉到最底 點入編輯樣式做文字樣式設定)。

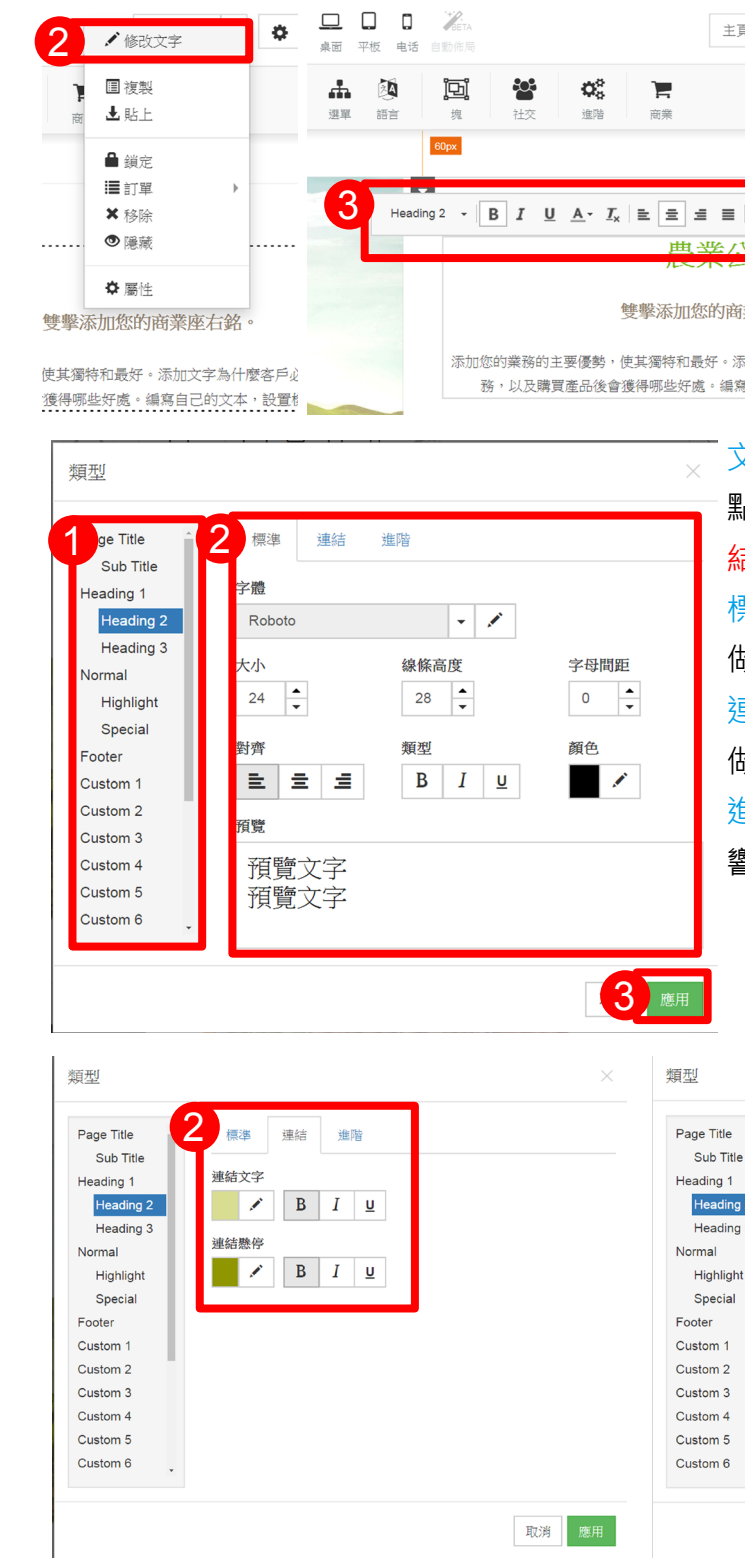

![](_page_7_Picture_8.jpeg)

| 主頁 • • • • •                                    | Heading 2 - B I U A- |
|-------------------------------------------------|----------------------|
|                                                 | Custom 9             |
|                                                 | Custom 10            |
| i                                               | 内嵌樣式                 |
|                                                 | Highlight            |
|                                                 | Special              |
| ¥公司                                             | ✔ 编辑样式               |
|                                                 |                      |
| 您的商業座右銘。                                        |                      |
|                                                 |                      |
| 最好。添加又子為什麼客戶必須選擇您的產品或服<br>處。編寫自己的文本,設置樣式並按"完成"。 |                      |
|                                                 |                      |
|                                                 |                      |
|                                                 |                      |
| 點選左邊(1)樣式名稱 >                                   | (2)標準.建              |
| <mark>結 . 進階</mark> (做樣式設定)>                    | ③ 應用 ·               |
| 標準                                              |                      |
| 做字體,字級,間距,顏色,                                   | 對齊,類型設定。             |
| 油 生                                             |                      |
| 2生命                                             |                      |
| 做滑鼠滑過顏色設定。                                      |                      |
| 進階                                              |                      |
| 鄉库十六百汨嶨十小扒宁                                     |                      |
| 響應式又子倪寬入小設正                                     | 0                    |
|                                                 |                      |
|                                                 |                      |
|                                                 |                      |
|                                                 |                      |
|                                                 |                      |
| <u>1</u>                                        | X                    |
| ge Title 1 2 標準 連結 進階                           |                      |
| Sub Title                                       |                      |
| ading 1<br>Heading 2                            |                      |
| Heading 3                                       |                      |
| mal                                             |                      |
| Highlight<br>為不同設備調整字型大小                        |                      |

桌面

推薦 120%

平板

已推薦 80%

120 × % 100 × % 100 × % 100 ×

电话

已推薦 60%

取消 應用

![](_page_8_Picture_0.jpeg)

# 新增文字樣式,點(1)文字 (2)選擇需要的文字樣式 (3)添加。

![](_page_8_Picture_2.jpeg)

在 ① 按鈕上右鍵 ② 屬性 ④ 應用。 ③ 連結到其他的地方

![](_page_8_Picture_4.jpeg)

# 編輯其他的頁面,在右上第三個下拉選擇其他頁面進入。

![](_page_8_Picture_6.jpeg)

在地圖的地方按右鍵, ① 屬性 選擇 5 應用。

![](_page_8_Picture_8.jpeg)

![](_page_8_Picture_10.jpeg)

② 一般 ③ 填寫地圖的位址 ④ 主題

![](_page_9_Picture_0.jpeg)

(1) 屬性 (2) 欄位 (勾選編輯欄位名稱) (3) 電郵設定 (4) SMTP 在表格上按右鍵 ⑥ 應用。 (5) 設置

![](_page_9_Picture_2.jpeg)

![](_page_9_Picture_3.jpeg)

### **SMTP**

簡單郵件傳輸協定(英語:Simple Mail Transfer Protocol, 縮寫: SMTP) 是一 個在網際網路上傳輸電子郵件的標準。

![](_page_9_Picture_6.jpeg)

屬性 · 5 <sub>设置</sub> 欄位 電郵設定 選項 Google reCAPTCHA 驗證技術 (v2) ? 密鑰 網站秘繪 標籤風格 □ 標籤列寬度 0 -Normal

### Google reCAPTCHA

CAPTCHA 是一種防止網路機器人( robot ) 或是自動化程式濫用服務的驗證 機制,通常是以模糊而扭曲的文字圖案讓 使用者辨識並輸入以做為驗證。

![](_page_9_Figure_10.jpeg)

介面語系 ① 畫面右上方底一個下拉選單 ② 選擇語系。

![](_page_9_Picture_12.jpeg)

![](_page_9_Picture_15.jpeg)

表單.介面語言

![](_page_10_Picture_0.jpeg)

點擊①工具列的媒體 ② 選擇媒體樣式 ③ 在媒體上方案右鍵 屬性 ④ 一般 (Vimeo ID 或 URL 設定) (5) 選項(設定大小) (6) 應用。

![](_page_10_Picture_2.jpeg)

點擊①工具列的媒體 ②方框 ③選擇樣式 ④添加。 
 A
 Image: Image: Ima 山2 地画2方塊 福潤 添加項目 3 Α M \*\*\*\*\*\*\*\*\*\*\*\* X ۰ 🎈 ┥ 😌 🕨 # 🗧 點擊(1)工具列的媒體 2線條 ③ 選擇樣式 
 A
 Image: Image: - C 🗉 🚠 🕅 2 線條 按鍵 表格 選單 語言 na <u>n'</u>nn n A R 添加項目 A E 3 Horizontal lines TT :

![](_page_10_Picture_5.jpeg)

| 塊 社交 進階 商業 |                           |
|------------|---------------------------|
| ×          |                           |
| $\supset$  | 8.须根厚如约连点动。<br>至大道技 元成* • |
|            |                           |
|            |                           |
|            |                           |
|            |                           |
| 4 1.510    | uMu36PumaComTw ?          |
| t ④ 添加。    |                           |
|            | <b>3 · I ·</b>            |
|            |                           |
| •••••      |                           |
|            | 必须在理想的自主品质<br>程式並按"完成"。   |
|            | & 須羅擇空給產品款<br>離式並於"完成"。   |
|            | 6.强强建立的走品家<br>意式滋致"完成"。   |
|            | 4.须鱼建立的产品品。<br>草式並在"完成"。  |
|            | 4.强强建立的产品品。<br>基式监察 完成" - |

![](_page_11_Picture_0.jpeg)

# 在需要調整的背景按 滑鼠右鍵 的 屬性 做背景顏色調整。

![](_page_11_Figure_3.jpeg)

進入背景屬性框,①預設(所有頁面)②挑選需要改顏色的區塊③點顏色設定顏色 (**4**)應用。

![](_page_11_Picture_5.jpeg)

![](_page_11_Picture_6.jpeg)

| ита<br>Бибили           | 10 · 10 ·                                                                     |
|-------------------------|-------------------------------------------------------------------------------|
| 王<br>通<br>後<br>社文<br>進昭 | <b>R</b>                                                                      |
|                         | <ul> <li>€ 482 2295 3308     <li>● 前空東面 →     <li>f     </li> </li></li></ul> |
| 相冊聯繫人                   |                                                                               |
|                         | AUL                                                                           |
| 司                       |                                                                               |
|                         |                                                                               |
|                         | Hite Alla At and                                                              |

![](_page_12_Picture_0.jpeg)

點擊①工具列的媒體 ② 社交 ③ 選擇樣式 ④ 添加 (5) 在社交區塊內按右鍵 ⑥ 屬性 (7) 一般 (填寫頁面 URL 以及版型勾選) ⑧ 應用。

![](_page_12_Picture_2.jpeg)

![](_page_12_Picture_3.jpeg)

行事曆設定, ① 在表格上按右鍵 ② 屬性 ③ 一般(設定內容) ④ 應用。

![](_page_12_Figure_5.jpeg)

![](_page_12_Picture_7.jpeg)

| ioogle 日程表 ID ? |                         | 日程表名稱         |
|-----------------|-------------------------|---------------|
| uk_en_gb@holida | ay.calendar.google.com  | Calendar name |
| 五言              | 時區                      | 第一天           |
| Default         | - Default               | - Monday      |
| 見圖模式            | 邊框 ?                    | 背景顏色          |
| 〕周              | ◎ 是                     |               |
| ッ 月<br>▶ 日程     | <ul> <li>④ 谷</li> </ul> |               |
| 2 標題            | ☑ 列印圖示                  | ☑ 日程列表        |
| 2 導航            | ☑ 標籤                    | ☞ 時區          |

![](_page_13_Picture_0.jpeg)

# 表格設定,① 在表格上按右鍵 ② 屬性 ③ 一般(設定內容) ④ 應用。

![](_page_13_Picture_2.jpeg)

![](_page_13_Picture_3.jpeg)

屬性 平板 电话 自動佈局 🖎 🖸 😤 3 —般 語言 ■ 複製 Skype 名稱 証明 土貼上 echo123 🔒 鎖定 類型 ■訂單 圓邊 ★移除 Show Icon ◎ 隠藏 ● 是 ● 否 ◆ ◆ 2 **本**屬性 **e** c 按鈕顏色 1 預覽 루 Contact

![](_page_13_Picture_6.jpeg)

| ∄ (4)                      | 添加。                           | _                 |   |
|----------------------------|-------------------------------|-------------------|---|
| <b>]旦]</b><br>塊            | <b>2 2 </b><br>社交 2 進階        | <b>)</b><br>商業    |   |
|                            |                               | ×                 |   |
|                            |                               |                   |   |
| 946 (g=) 947 (g_2)         | 970 ( <u>17)</u> 979 (72) 979 | 821 (g=) 822 (g=) |   |
| 2958                       |                               |                   |   |
| 2478                       |                               |                   |   |
| 2400                       |                               |                   |   |
| 20108                      |                               |                   |   |
| 7417R                      |                               |                   |   |
| 79702                      |                               |                   |   |
| 7928                       |                               |                   |   |
| 5 (745)<br>T+658)          |                               |                   |   |
|                            |                               | Geogle Calendar   |   |
|                            | Google calendar v2            |                   |   |
| Contact<br>Skype Im Online | us effe                       | ict               |   |
|                            |                               |                   |   |
|                            |                               |                   |   |
| Olark                      | Tawk.to                       | Custom Html       |   |
|                            |                               |                   |   |
|                            |                               | 4 添加              | 2 |
|                            |                               |                   |   |

|                    | ×    |
|--------------------|------|
|                    |      |
|                    |      |
|                    |      |
| 按鈕標籤<br>Contact us |      |
| 消息顏色               |      |
|                    |      |
|                    | 4 應用 |

# 按鈕設定・① 在按鈕上按右鍵 ② 屬性 ③ 一般(設定內容) ④ 應用。

![](_page_14_Picture_0.jpeg)

點撃(1)工具列的媒體 (2) 商業 (3) 添加。

![](_page_14_Picture_2.jpeg)

![](_page_14_Picture_3.jpeg)

屬性 Filters 選項 價格首碼 - HKS HK\$12705.50 小數點 ands Senarator 小穀位 • 2 • o separator 網站類別 星頁項目 全部 • • 圖像尺寸 圖像邊框 無照片圖像 水印圖像 容圖尺寸 300 × 300 · 按計選擇 / 按計選擇 / 按計選擇 / 200 × 200 我的訂單 ■ 顯示創建/修改日期
 ■ 在詳細信息頁面中顯示項目ID 需要電子郵件 / 檢查項序 how "添加到購物車" button 4 屬性 大小 字母間距 類型 - / 13 ÷ 0 ÷ B I U = = = / 大小 字母間距 類型 對斉 
 大小
 字母関距類型
 顔色

 ・
 13 ÷
 0 ÷
 B
 I
 U

 大小
 字母脚距
 類型
 顔色

 ・
 13 ・
 0 ・
 B
 I
 U
 4 點擊①工具列的媒體 ② 商業 ③ 添加。 A 🖬 🖬 🖸 💭 🛛 – 🖒 🗐 🚠 🚳 🔯 文字 圖片 相簿 媒體 地圖 方塊 線條 按鍵 表格 選單 語言 插一个图 添加項目 A 🖿 文字 圖片 全部 Tree <u> 無題項目</u> HK\$280.00 **無题項目** HK\$136.00 無题項目 HK\$120.00 無題項目 HK\$600.00 A 去 6 stripe Skrill Stripe Alipay

![](_page_14_Picture_6.jpeg)

商業產品設定.購物車按鈕

商業產品設定

- (1) 在商業產品上按右鍵
- (2) 屬性
- ③ 設置(設定内容)
- (4) 應用

商業產品設定

- (1) 在商業產品上按右鍵
- (2) 屬性
- ③ 類型(文字樣式設定)
- ④ 應用

![](_page_14_Picture_18.jpeg)

![](_page_14_Picture_19.jpeg)

![](_page_15_Picture_0.jpeg)

購物車設定·① 在購物車按鈕上按右鍵 ② 屬性 ③ 一般(設定內容) ④ Invoices(設定內容) (5)進階(設定內容) (6)應用。

|    |                                    |                                                                     | 屬性                               |                  |                                                                                                    | ×                                             | Information to display when                                        |  |  |  |
|----|------------------------------------|---------------------------------------------------------------------|----------------------------------|------------------|----------------------------------------------------------------------------------------------------|-----------------------------------------------|--------------------------------------------------------------------|--|--|--|
| 10 | 灌垣                                 | 6                                                                   | 一般 Invoices 進階                   | 選項               |                                                                                                    |                                               |                                                                    |  |  |  |
| _  | まは接口                               |                                                                     | 夏目名稱                             | 支付接口             |                                                                                                    |                                               | 卜訂甲時安顯不的信息                                                         |  |  |  |
|    |                                    | Information to display                                              | 購物車                              | Bank Transfer    | Information to display when o                                                                                                    | rder is placed                                |                                                                    |  |  |  |
|    |                                    | Your order was such<br>Please use Seller b<br>transfer for your ord | 間月<br>注計選擇<br>図月<br>★            |                  | Your order was successfully placed.<br>Please use Seller bank account information in invoice to make a bank<br>transfer for your order. |                                               |                                                                    |  |  |  |
|    |                                    |                                                                     | 2 云栗尾眉/眉鯰作自                      | Cash on Delivery | Information to display when o                                                                                                    | rder is placed                                |                                                                    |  |  |  |
|    | Cash on Delivery                   | Your order was such<br>You will be contacte                         | 先的訂單<br>檢室順序                     |                  | Your order was successfully<br>You will be contacted short                                                                              | r placed.<br>y about your order confirmation. |                                                                    |  |  |  |
|    |                                    |                                                                     | 目的地區域                            | 🕑 PayPal 🔅       | example@yourmail.com                                                                                                    |                                               |                                                                    |  |  |  |
|    | 🗷 PayPal 🔅                         | example@yourmail.                                                   | 日的地區或                            |                  | □ 測試模式                                                                                                    |                                               |                                                                    |  |  |  |
|    |                                    | □ 測試模式                                                              | 和收规则                             | 2Checkout        | SID<br>● 測試模式                                                                                                    | 密論学符                                          |                                                                    |  |  |  |
|    | <b>(2)</b>                         | □ 測試模式                                                              | ■輸方式<br>2回40-70-7                | Braintree 🗘      | 店主ID                                                                                                    |                                               |                                                                    |  |  |  |
|    | Braintree 호                        | 店主ID                                                                | 3.墨明门 25、                        |                  | 公鑰                                                                                                    | 私論                                            |                                                                    |  |  |  |
|    |                                    | 公論                                                                  |                                  |                  | □ 測試模式                                                                                                    |                                               |                                                                    |  |  |  |
|    |                                    | 30/5-243-P                                                          |                                  | Dragonpay 🔅      | 店主ID                                                                                                    | 察論                                            |                                                                    |  |  |  |
|    |                                    |                                                                     |                                  |                  | <ul> <li>測試模式</li> </ul>                                                                                                    |                                               |                                                                    |  |  |  |
|    | Dragonpay <b>Q</b>                 | 店王ID                                                                |                                  | 🔲 Skrill 🙍       | 電子郵件                                                                                                    |                                               |                                                                    |  |  |  |
|    |                                    | ■ 測試模式                                                              |                                  |                  | <ul> <li>測試模式</li> </ul>                                                                                                    |                                               |                                                                    |  |  |  |
|    | 🔲 Skrill 🏚                         | 電子郵件                                                                |                                  | Stripe           | 可發布的密鑰                                                                                                    | 密論                                            |                                                                    |  |  |  |
|    |                                    | ■ 測試模式                                                              |                                  | 支付宝              | 合作夥伴                                                                                                    | 安全代碼                                          |                                                                    |  |  |  |
|    | Stripe                             | 可發布的密鑰                                                              |                                  |                  |                                                                                                    |                                               |                                                                    |  |  |  |
|    | ■ 支付宝 🗢                            | 合作夥伴                                                                |                                  |                  |                                                                                                    | 取消 應用                                         |                                                                    |  |  |  |
|    | 漏性<br>Invoices 進滑 塩項               |                                                                     |                                  |                  | ×                                                                                                    | Seller details in                             | ler details in invoice - 發票中的買家詳情<br>pice document number - 發票憑證編號 |  |  |  |
|    | eller details in in<br>Company LLC | voice (?)                                                           |                                  |                  |                                                                                                    | Number length                                 | - 號碼長度                                                             |  |  |  |
|    | Code: 0000000<br>Tax: 00000000     | 000<br>10                                                           |                                  |                  |                                                                                                    |                                               |                                                                    |  |  |  |
|    | Address: Empire<br>Bank account n  | e State Building, 350 5th Av<br>umber: XX00 0000 0000 00            | e, New York, NY 10118, USA<br>00 |                  |                                                                                                    |                                               |                                                                    |  |  |  |
|    |                                    |                                                                     |                                  |                  |                                                                                                    |                                               |                                                                    |  |  |  |
|    | voice document                     | number                                                              |                                  |                  |                                                                                                    |                                               |                                                                    |  |  |  |
|    | Simple 💿                           | 進階                                                                  |                                  |                  |                                                                                                    |                                               |                                                                    |  |  |  |
|    | eries                              | Number le                                                           | ingth                            |                  |                                                                                                    |                                               |                                                                    |  |  |  |
|    | INV                                | 8                                                                   |                                  |                  |                                                                                                    |                                               |                                                                    |  |  |  |
|    | Preview invoice de                 | ocument numbers:                                                    |                                  |                  |                                                                                                    |                                               |                                                                    |  |  |  |
|    | INV 00000001                       |                                                                     |                                  |                  |                                                                                                    |                                               |                                                                    |  |  |  |
|    | INV 0000017                        |                                                                     |                                  |                  |                                                                                                    |                                               |                                                                    |  |  |  |
|    | 144 00002103                       |                                                                     |                                  |                  |                                                                                                    |                                               |                                                                    |  |  |  |
|    |                                    |                                                                     |                                  |                  | 取消 應用                                                                                                    |                                               |                                                                    |  |  |  |
|    | 屬性                                 |                                                                     |                                  |                  | ×                                                                                                    | Require custon                                | ner to agree to terms and                                          |  |  |  |
|    | -tte la                            | 進階 選項                                                               |                                  |                  |                                                                                                    | conditions - 要                                | 求客戶同意條款和條件                                                         |  |  |  |
|    | Require custom                     | ner to agree to terms and co                                        | onditions                        |                  |                                                                                                    |                                               |                                                                    |  |  |  |
|    | Lagree to the Terms and Conditions |                                                                     |                                  |                  |                                                                                                    | winimum order<br>幣)                           | price (HKD) -                                                      |  |  |  |
|    |                                    |                                                                     |                                  |                  |                                                                                                    |                                               |                                                                    |  |  |  |
|    | Minimum order pri                  | ce (HKD)                                                            |                                  |                  |                                                                                                    |                                               |                                                                    |  |  |  |
|    | 0                                  | •                                                                   |                                  |                  |                                                                                                    |                                               |                                                                    |  |  |  |
|    |                                    |                                                                     |                                  |                  |                                                                                                    |                                               |                                                                    |  |  |  |
| 2  | 0                                  |                                                                     |                                  |                  | 6 <b>R</b> H                                                                                                    |                                               |                                                                    |  |  |  |

支付街口設定 ① 工具列的媒體 ② 商業 ③ 選擇支付街口 ④ 添加 ⑤ 在按鈕上按 右鍵 ⑥ 屬性 ⑦ 一般(設定內容)⑧ 類型(設定樣式) ⑨ 應用。

![](_page_15_Figure_4.jpeg)

| 表格    | 武軍     前                                  |        | <b>⊡</b><br><sup>塊</sup> | <b>警</b><br>社交 | <b>\$</b><br><sup>進階</sup> 2 | この業         |   |                                   |          |  |  |
|-------|-------------------------------------------|--------|--------------------------|----------------|------------------------------|-------------|---|-----------------------------------|----------|--|--|
| Ĭ.    | 🔒 購物                                      | 7車 (0) |                          |                | BETA                         |             |   |                                   |          |  |  |
|       | ↓ 現物率 (0) → 現物率 (0) → 現物率 (0) ↓ ■ 開物率 (0) |        |                          | 平板电话           | 古 目動佈局                       |             |   |                                   |          |  |  |
|       |                                           |        |                          | 上則             | łł                           | 2           |   |                                   |          |  |  |
|       |                                           |        |                          | <b>₽</b> ∌     | 貨定                           |             |   |                                   |          |  |  |
|       |                                           |        |                          | i <b>n</b> ș   | 丁單                           | •           |   |                                   |          |  |  |
|       |                                           |        |                          | X 利            | 多除                           |             |   |                                   |          |  |  |
|       |                                           |        |                          | 6 ¢ 8          | <sup>患滅</sup><br>爵性          |             |   |                                   |          |  |  |
|       |                                           |        |                          | Pay Pay        | vlipay                       |             |   |                                   |          |  |  |
| τ     | C                                         |        |                          | j              | 0                            | Ċ           |   |                                   |          |  |  |
|       | 2                                         |        | 2                        |                |                              |             |   |                                   |          |  |  |
| Brair | ntree                                     | Buy    | Now                      |                |                              |             |   |                                   |          |  |  |
|       |                                           |        |                          |                |                              |             |   |                                   |          |  |  |
|       |                                           |        |                          |                |                              |             |   |                                   |          |  |  |
|       |                                           | Δ      | 添加                       |                |                              |             |   |                                   |          |  |  |
|       |                                           | Y      |                          |                |                              |             |   |                                   |          |  |  |
|       | $\times$                                  |        | 蘇性                       |                |                              |             |   |                                   | $\times$ |  |  |
|       |                                           | _      | 8                        | 夏型選項           | Inny                         |             |   |                                   | _        |  |  |
| 貨幣    |                                           | 抄      | 按鈕標籤                     |                |                              |             |   |                                   |          |  |  |
| USD   | •                                         | -      | Pay via Alip             | ay<br>25       | <b>卓</b>                     | + 1         |   | 額伍                                | 1        |  |  |
|       |                                           | 42     | пњ<br>                   | ,              | <i>"</i>                     | 15          | • |                                   |          |  |  |
|       |                                           | 字      | 體                        |                | 最大徽桥                         | 夏度          |   | 顯示徽標                              |          |  |  |
|       |                                           | 1      | Trebuchet                | •              | 100                          | ▲<br>▼      |   | <ul><li>● 是</li><li>● 否</li></ul> |          |  |  |
|       |                                           |        | l邊<br>0 ▲ p              | , Г Л          |                              |             |   | Button padding (px)               |          |  |  |
|       |                                           | - 6    | Use differe              | ent corners    |                              |             |   | - +                               |          |  |  |
| 取消    | 應用                                        | 關      | 度                        | 高度             | 1                            |             |   |                                   |          |  |  |
|       |                                           |        | 160 🔹 י                  | 40 -           |                              |             |   |                                   |          |  |  |
|       |                                           | Ħ      | i <b>覽</b>               |                |                              |             |   |                                   |          |  |  |
|       |                                           |        |                          |                | Pa                           | y via Alipa | y |                                   |          |  |  |
|       |                                           |        |                          |                |                              |             |   |                                   |          |  |  |
|       |                                           |        |                          |                |                              |             |   |                                   |          |  |  |
|       |                                           |        |                          |                |                              |             |   |                                   | 31       |  |  |

![](_page_15_Picture_7.jpeg)

![](_page_16_Picture_0.jpeg)

![](_page_16_Picture_1.jpeg)

### 響應式樣式設定模式切換

響應式網頁設計(英語:Responsive web design,通常縮寫為 RWD),或稱自適應 網頁設計、回應式網頁設計、對應式網頁設 計。是一種網頁設計的技術做法,該設計可 使網站在不同的裝置(從桌面電腦顯示器到 行動電話或其他行動產品裝置)上瀏覽時對 應不同解析度皆有適合的呈現,減少使用者 進行縮放、平移和捲動等操作行為。

![](_page_16_Picture_4.jpeg)